## Wi-Fi 接続手順

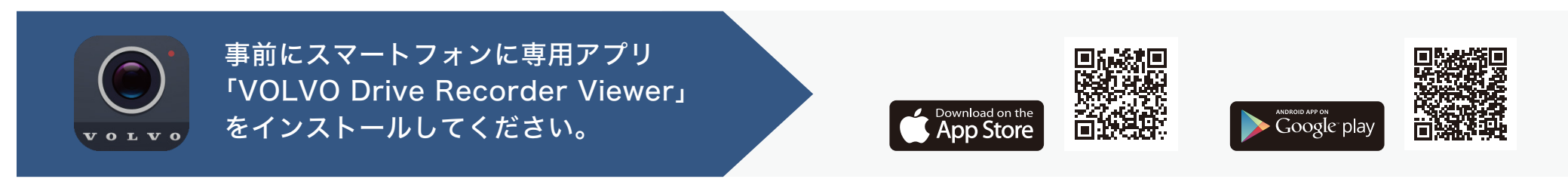

※本資料は「iPhone11」の画面を引用しています。表記・設定の名称については機種ごとに異なりますのでご了承ください。

## ①本体を起動する

本体の電源を ON にし、「スマートフォンで Wi-Fi ネットワークに接続します」のアナウンス後、Wi-Fi の LED ランプが緑色に点滅したことを確認してください。 ※ドライブレコーダーを起動後、約 10 分間操作およびスマートフォンとの接続がない場合、ドライブレコーダーの Wi-Fi ボタンを手動で押す必要があります。

## ②スマートフォン側の設定

スマートフォン側のWi-Fi接続設定を有効にしてから、ドライブレコーダーのWi-Fiと接続してください。

| ネットワーク名 | Volvo_OO  |        |
|---------|-----------|--------|
| パスワード   | 123456789 | (初期設定) |

※ドライブレコーダーと接続できるスマートフォンは1台のみです。 ※パスワードはアプリ内の接続設定から再設定が可能です。

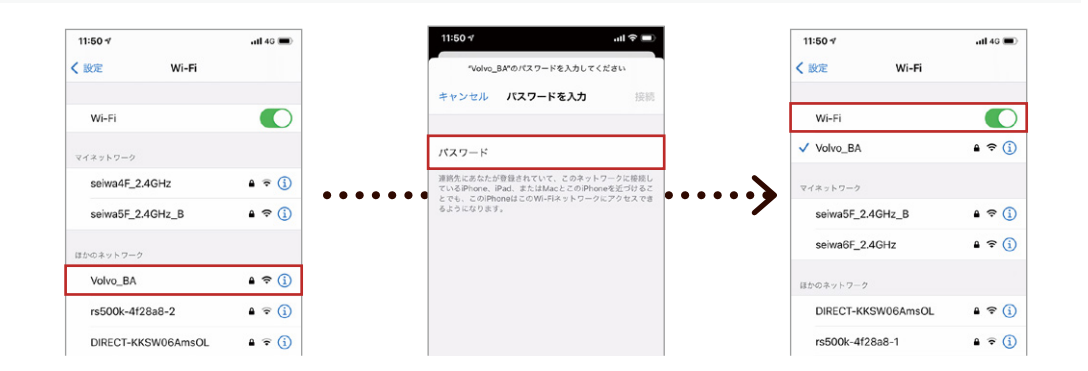

٢

## ③アプリを起動する

専用アプリ「VOLVO DVR」を起動してください。 接続が完了すると「スマートフォンに接続されました」とアナウンス されます。

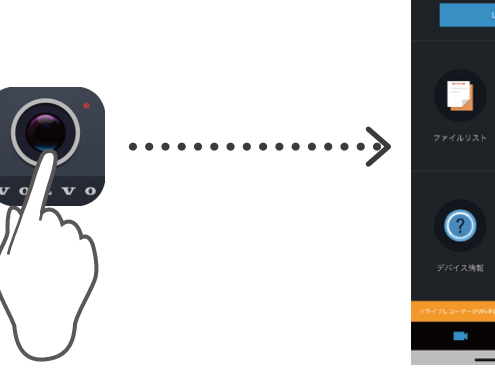